# Printen in de Bibliotheek met je eigen laptop:

## 1. Bedenk wat je wil printen:

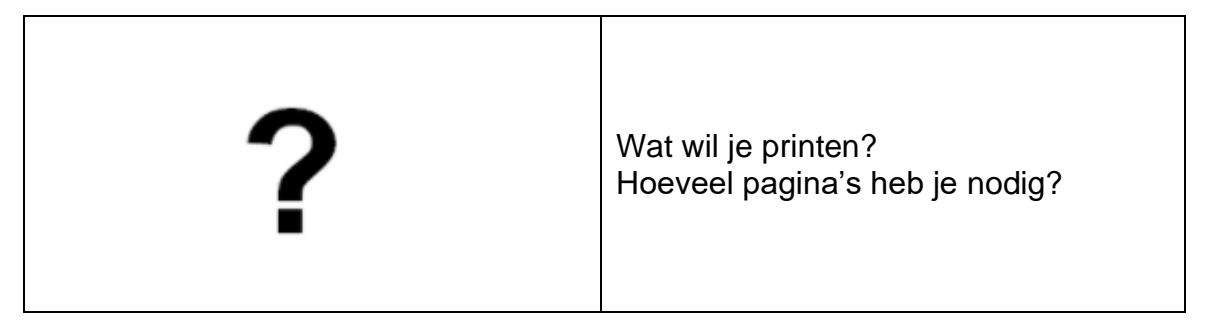

## 2. Koop een tegoedbon / laad tegoed op je lenerspas:

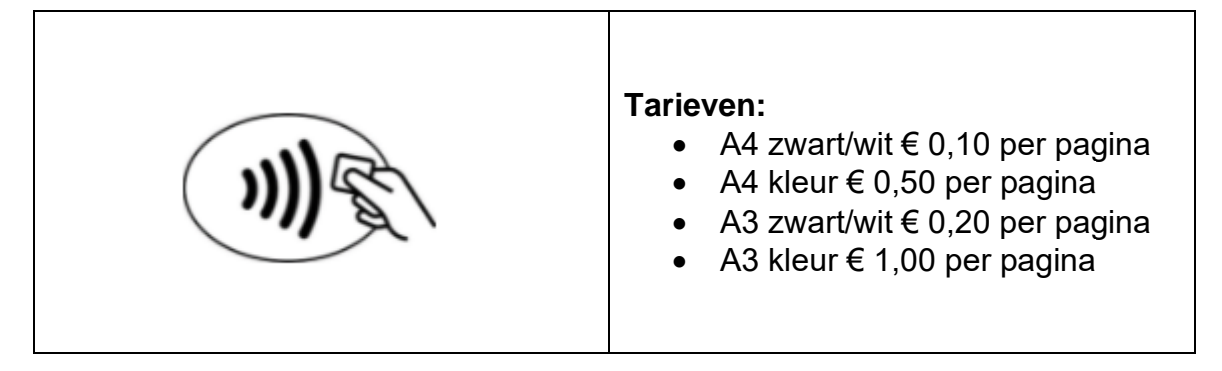

# 3. Ga naar <u>https://bibliotheekdeventer.easyaccountplus.nl/</u>

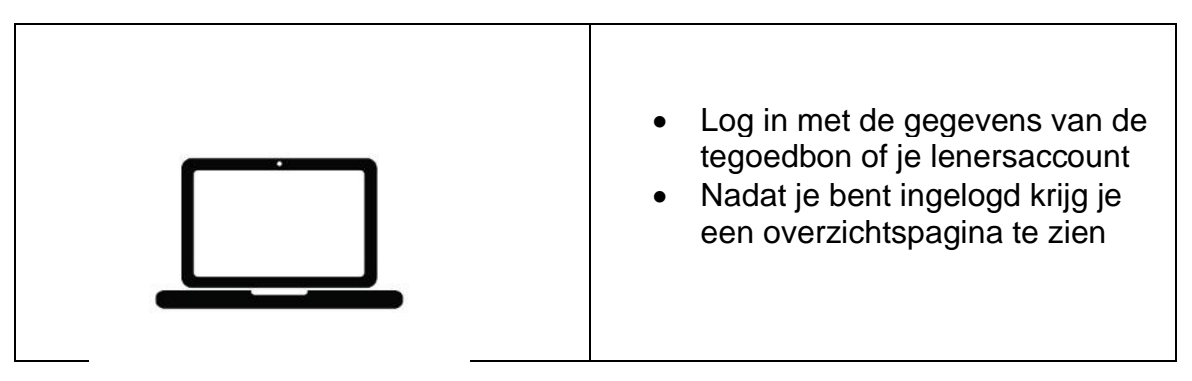

#### 4. Geef een printopdracht:

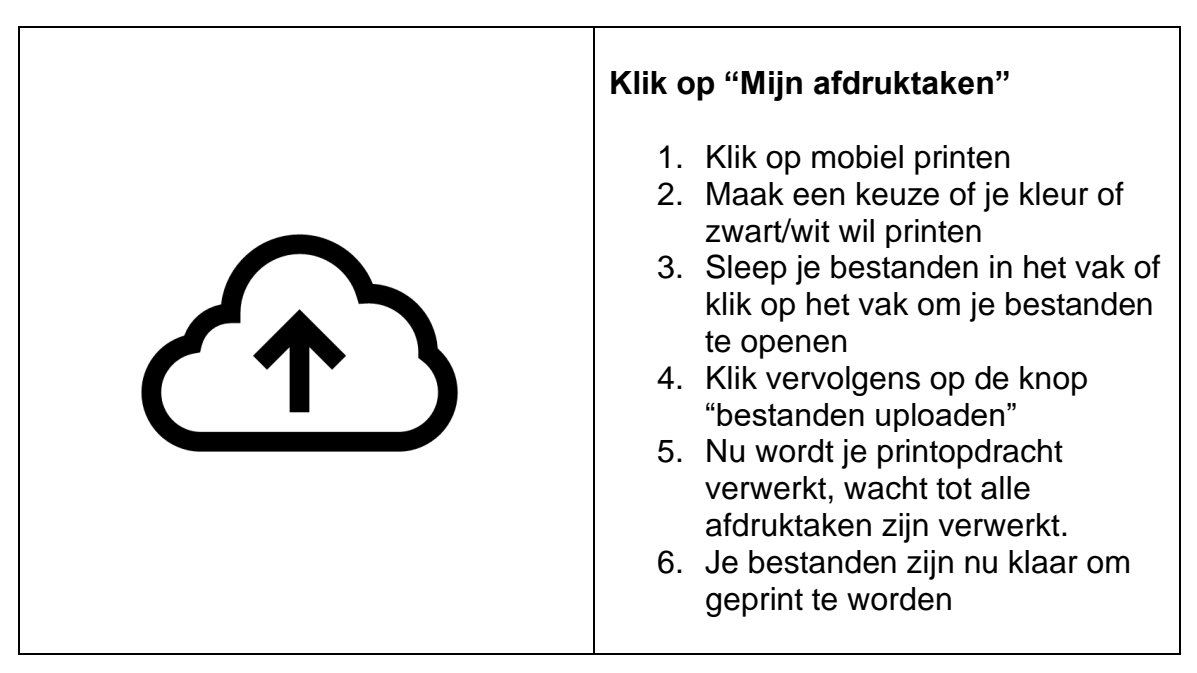

#### 5. Loop naar de printer:

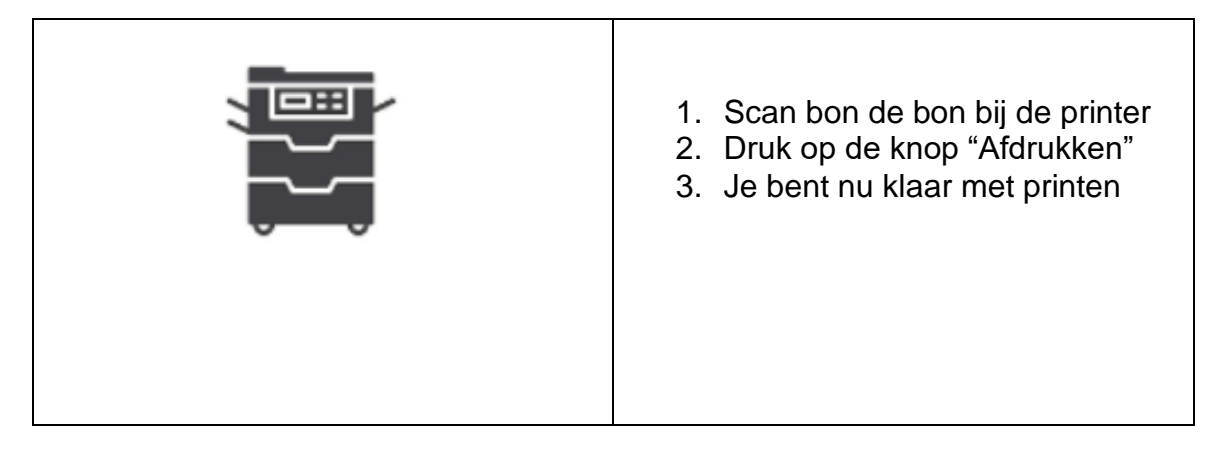

## 6. Vergeet niet uit te loggen:

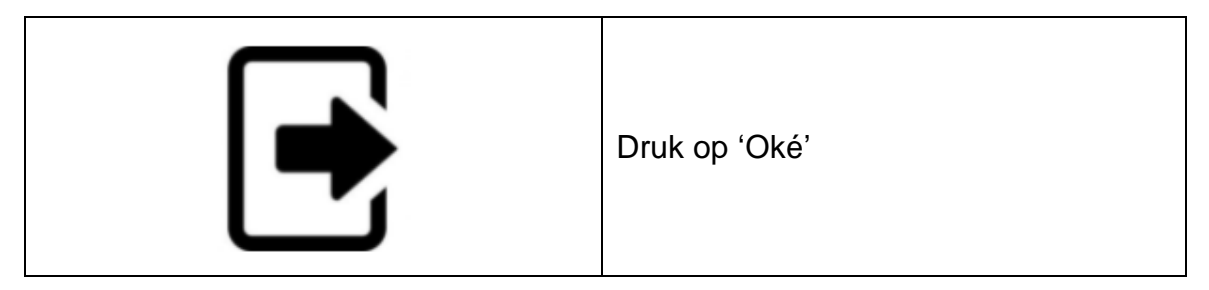